# CLIによるスイッチのルーティングリソースの設 定

#### 目的

スイッチでは、すべてのルーティング情報がTernary Content Addressable Memory(TCAM)と呼ば れる特別な高速メモリに保存されます。このメモリは、主にルート検索、パケットの分類と転送 、アクセスコントロールリスト(ACL)ベースのコマンドの高速化に機能します。

TCAMエントリは次のグループに分けられます。

- IPエントリ:IPスタティックルート、IPインターフェイス、およびIPホスト用に予約された ルータTCAMエントリ。
- 非IPエントリ:ACLルール、Cost of Service(CoS)ポリサー、仮想ローカルエリアネットワーク(VLAN)のレート制限など、他のアプリケーション用に予約されたTCAMエントリ。

スイッチの[ルーティングリソース(Routing Resources)]ページでは、TCAMの割り当てを調整でき ます。ルーティングリソースは、次のいずれかの方法で誤って変更されることがあります。

- •割り当てるルータTCAMエントリの数が、現在使用されている数より少ない。
- 割り当てるルータTCAMエントリの数が、そのカテゴリで使用可能な最大数を超えています。ページに最大値が表示されます。

ルータのTCAM割り当てを誤って変更すると、エラーメッセージが表示されます。ルータの TCAM割り当てが可能な場合、新しい設定で自動リブートが実行されることを示すメッセージが 表示されます。

次の表に、さまざまな機能で使用されるTCAMエントリの数を示します。

| 論理エンティティ        | IPv4      | IPv6(PCL<br>TCAM) | IPv6(ルータTCAM) |
|-----------------|-----------|-------------------|---------------|
| IPネイバー          | 1エントリ     | 1エントリ             | 4 entries     |
| インターフェイスのIPアドレス | 2 entries | 2 entries         | 8 entries     |
| Pリモートルート        | 1エントリ     | 1エントリ             | 4 entries     |
| On-Link-Prefix  | N/A       | 1エントリ             | 4 entries     |

注:VLANマッピングでは、すべてのケースで4つのTCAMエントリが使用されます。

この記事では、コマンドラインインターフェイス(CLI)を使用してスイッチのルーティングリソー ス設定を行う方法について説明します。 このシナリオでは、VLANマッピングルーティングリソ ースに対応するために、デフォルト値を調整する必要があります。

注:GUIを使用してスイッチのルーティングリソースを構成するには、ここをクリ<u>ックします</u>。

### 該当するデバイス

- Sx350シリーズ
- SG350Xシリーズ
- SG550Xシリーズ

### [Software Version]

• 2.3.0.130

## ルータリソースの設定

ステップ1:スイッチコンソールにログインします。デフォルトのユーザ名とパスワードは cisco/ciscoです。新しいユーザ名またはパスワードを設定している場合は、クレデンシャルを入 力します。

**注**:SSHまたはTelnetを使用してSMBスイッチCLIにアクセスする方法については、ここをクリックし<u>てください</u>。

User Name:cisco Password:\*\*\*\*\*\*\*\*\*

**注**:コマンドは、スイッチの正確なモデルによって異なる場合があります。この例では、 SG350X-48MPスイッチにTelnetでアクセスします。

ステップ2:スイッチで現在設定されているルータエントリを表示するには、次のように入力します。

SG350X#**show system router resources** 

| SG350X#show system router resourc | es             |                    |
|-----------------------------------|----------------|--------------------|
|                                   | In-Use         | Reserved (Current) |
|                                   |                |                    |
| IPv4 Entries                      | 8              | 320                |
| Number of Routes                  | 1              |                    |
| Number of Neighbors               | 2              |                    |
| Number of Interfaces              | 1              |                    |
| IPv6 Entries                      | 0              | 320                |
| Number of Routes                  | 0              |                    |
| Number of Neighbors               | 0              |                    |
| Number of Interfaces              | 0              |                    |
| Number of On-Link Prefixes        | 0              |                    |
| IPv4 Multicast                    | 0              | 128                |
| IPv6 Multicast                    | 0              | 96                 |
| IPv4 Policy-Based-Routes          | 0              | 48                 |
| IPv6 Policy-Based-Routes          | 0              | 48                 |
| VLAN mapping entries              | 0              | 0                  |
| SG350X#                           | and the second |                    |

次のTCAMエントリは、さまざまな機能で使用されます。

- 各IPv4ルートは1つのエントリを消費します。
- 各IPv4ネイバーは1つのエントリを消費します。
- 各IPv4インターフェイスは2つのエントリを消費します。
- 各IPv6ルートは4つのエントリを消費します。
- 各IPv6ネイバーは4つのエントリを消費します。
- 各IPv6インターフェイスは8つのエントリを消費します。
- 各IPv6オンリンクプレフィクスは4つのエントリを消費します。
- 各IPv4マルチキャストルートは2つのエントリを消費します。
- 各IPv6マルチキャストルートは8つのエントリを消費します。
- 各IPv4ポリシーは4つのエントリを消費します。
- 各IPv6ポリシーは4つのエントリを消費します。
- ・インターフェイスにバインドされた各VLANマッピングは4つのエントリを消費します。

ステップ3:スイッチの特権EXECモードから、次のように入力してグローバルコンフィギュレーションモードに入ります。

SG350X#configure

#### SG350X#configure SG350X(config)#

ステップ4:スイッチのシステムルータリソースを設定するには、次のように入力します。

SG350X#system router resources [ip-entries max-number] [ipv6-entries max-number] [ipm-entries max-number] [ipmv6-entries max-number] [policy-ip-entries max-number] [policy-ipv6-entries max-number] [vlan-mapping-entries max-number]

パラメータは、次のとおりです。

- ip-entries max-number:(オプション)IPv4エントリの最大数。デフォルト値は、Sx350では 320、SG550Xでは3072です。
- ipv6-entries max-number:(オプション)IPv6エントリの最大数。デフォルト値は、Sx350では320、SG550Xでは3702です。
- ipm-entries max-number:(オプション)IPv4マルチキャストエントリの最大数。デフォルト 値は、Sx350では128、SG550Xでは512です。
- ipmv6-entries max-number:(オプション)IPv6マルチキャストエントリの最大数。デフォルト値は、Sx350では128、SG550Xでは512です。
- policy-ip-entries max-number:(オプション)IPv4ポリシールーティングのエントリの最大数。Sx350のデフォルト値は48です。
- policy-ipv6-entries max-number:(オプション)IPv6ポリシールーティングエントリの最大数。Sx350のデフォルト値は48です。
- vlan-mapping-entries max-number:(オプション)VLANマッピングエントリの最大数。 Sx350のデフォルト値は0です

| SG350X(config)#\$ies 32 policy-ip                                                              | v6-entries (                | ) vlan-mapping-ent                         | ries 128                                    |
|------------------------------------------------------------------------------------------------|-----------------------------|--------------------------------------------|---------------------------------------------|
|                                                                                                | In-Use Res                  | served (Current)                           | Reserved (New)                              |
| IPv4 Entries                                                                                   | 8                           | 320                                        | 128                                         |
| Number of Routes                                                                               | 1                           |                                            |                                             |
| Number of Neighbors                                                                            | 2                           |                                            |                                             |
| Number of Interfaces                                                                           | 1                           |                                            |                                             |
| IPv6 Entries                                                                                   | 0                           | 320                                        | 32                                          |
| Number of Routes                                                                               | 0                           |                                            |                                             |
| Number of Neighbors                                                                            | 0                           |                                            |                                             |
| Number of Interfaces                                                                           | 0                           |                                            |                                             |
| Number of Prefixes                                                                             | 0                           |                                            |                                             |
| IPv4 Multicast                                                                                 | 0                           | 128                                        | 128                                         |
| IPv6 Multicast                                                                                 | 0                           | 96                                         | 32                                          |
| IPv4 Policy-Based-Routes                                                                       | 0                           | 48                                         | 48                                          |
| IPv6 Policy-Based-Routes                                                                       | 0                           | 48                                         | 0                                           |
| VLAN mapping entries                                                                           | 0                           | 0                                          | 128                                         |
| Setting the new configuration of<br>uration file to startup-configure<br>to continue? (Y/N)[N] | route entri<br>ation file a | les requires saving<br>and rebooting the s | g the running-config<br>system, do you want |
|                                                                                                |                             |                                            |                                             |

ステップ5:ファイルのスタートアップコンフィギュレーションファイルを実行コンフィギュレー ションファイルで上書きするように求められたら、キーボードでYを押して[はい]を押し、Noを押 します。Yを押すと、スイッチがリブートされます。この例では、Yと入力します。

| SG350X(config)#\$ies 32 policy-ipv6-entries 0 vlan-mapping-entries 128            |            |                 |                                                                                                    |
|-----------------------------------------------------------------------------------|------------|-----------------|----------------------------------------------------------------------------------------------------|
|                                                                                   | In-Use Res | erved (Current) | Reserved (New)                                                                                                    |
| IPv4 Entries                                                                      | 8          | 320             | 128                                                                                                    |
| Number of Routes                                                                  | 1          |                 |                                                                                                    |
| Number of Neighbors                                                               | 2          |                 |                                                                                                    |
| Number of Interfaces                                                              | 1          |                 | when any and the second                                                                                                    |
| IPv6 Entries                                                                      | 0          | 320             | 32                                                                                                    |
| Number of Routes                                                                  | 0          |                 |                                                                                                    |
| Number of Neighbors                                                               | 0          |                 |                                                                                                    |
| Number of Interfaces                                                              | 0          |                 | and the second second                                                                                                    |
| Number of Prefixes                                                                | 0          |                 | and the second second second second second second second second second second second second second second second                                                                                                    |
| IPv4 Multicast                                                                    | 0          | 128             | 128                                                                                                    |
| IPv6 Multicast                                                                    | 0          | 96              | 32                                                                                                    |
| IPv4 Policy-Based-Routes                                                          | 0          | 48              | 48                                                                                                    |
| IPv6 Policy-Based-Routes                                                          | 0          | 48              | 0                                                                                                    |
| VLAN mapping entries                                                              | 0          | 0               | 128                                                                                                    |
| Setting the new configuration of route entries requires saving the running-config |            |                 |                                                                                                    |
| uration file to startup-configuration file and rebooting the system, do you want  |            |                 |                                                                                                    |
| to continue? (Y/N)[N] Y                                                           |            |                 |                                                                                                    |
| 09-Nov-2017 02:54:15 %COPY-I-FILECPY: Files Copy - source URL running-config dest |            |                 |                                                                                                    |
| ination URL flash://system/configuration/startup-config                           |            |                 |                                                                                                    |
| SG350X(config)#09-Nov-2017 02:54:19 %COPY-N-TRAP: The copy operation was complete |            |                 |                                                                                                    |
| d successfully                                                                    |            |                 |                                                                                                    |
|                                                                                   |            |                 | and the second second s |

スイッチが自動的にリブートし、スタートアップコンフィギュレーションファイルに構成設定が 適用されます。

これで、CLIを使用してスイッチのルーティングリソース設定を正しく設定できました。

#### 設定されたルータリソースの確認

ステップ1:スイッチコンソールにログインします。

ステップ2:スイッチで現在設定されているルータエントリを表示するには、次のように入力しま す。

 ${\tt SG350X} {\#} {\tt show} {\tt system} {\tt router} {\tt resources}$ 

| SG350X#show system router resource | es     |                    |
|------------------------------------|--------|--------------------|
|                                    | In-Use | Reserved (Current) |
|                                    |        |                    |
| IPv4 Entries                       | 8      | 128                |
| Number of Routes                   | 1      |                    |
| Number of Neighbors                | 2      |                    |
| Number of Interfaces               | 1      |                    |
| IPv6 Entries                       | 0      | 32                 |
| Number of Routes                   | 0      |                    |
| Number of Neighbors                | 0      |                    |
| Number of Interfaces               | 0      |                    |
| Number of On-Link Prefixes         | 0      |                    |
| IPv4 Multicast                     | 0      | 128                |
| IPv6 Multicast                     | 0      | 32                 |
| IPv4 Policy-Based-Routes           | 0      | 48                 |
| IPv6 Policy-Based-Routes           | 0      | 0                  |
| VLAN mapping entries               | 0      | 128                |
| SG350X#                            |        |                    |

注:この例では、調整済みエントリが表示されます。これにより、スイッチでVLANマッピングを設定できます。

これで、CLIを使用して、スイッチに設定されているルーティングリソースを正しく確認できました。

**注**:CLIを使用してスイッチのVLANマッピング設定を構成する方法については、ここをクリック し<u>てください</u>。